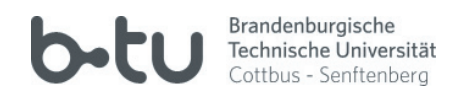

# Moodle-Kurzübersicht Verwendung von Online Meetings mit Adobe Connect

http://www.b-tu.de/elearning

### Inhaltsverzeichnis:

- 1. Einführung und Netiquette
- 2. Anlegen der Aktivität Online-Meeting
- 3. Aufrufen des Online-Meetings
- 4. Programmfenster von Adobe Connect
- 5. Teilnehmerrollen verwalten

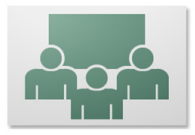

Adobe<sup>®</sup>Connect<sup>™</sup>

### **1. Einführung und Netiquette**

Mit Hilfe von Adobe Connect können Sie mit anderen Personen über das Internet Online-Konferenzen abhalten. Z.B. können Sie Ihre Lehrveranstaltung von außerhalb der Universität ausrichten und die Studierenden folgen Ihnen von zu Hause aus.

Sie können einzel-Konferenzen mit einem Kollegen oder einem Studierenden innerhalb einer Praxisbetreuung führen. Dazu kann ein herkömmlicher Chat oder eine Videokonferenz mit Ton genutzt werden. Zudem haben Sie unzählige Möglichkeiten Materialien einzubinden oder Ihre Präsentation für alle Konferenz-Teilnehmer anzeigen zu lassen.

Über die Einbindung in der Lern-Plattform Moodle brauchen Sie keine weiteren Anmeldedaten. Jeder Teilnehmer Ihres Kurses kann einem Online-Meeting beitreten, es sei denn, Sie möchten dies nicht. Dann erstellen Sie ein privates Meeting und geben den gewünschten Teilnehmer eine Rolle und schon kann kein anderer Teilnehmer dem Meeting beitreten.

Zur besseren Stabilität und um alle Funktionen nutzen zu können installieren Sie das Adobe-Connect Add-In, wenn Sie von der Programmoberfläche danach gefragt werden. Sollten Sie weitere Fragen oder Anregungen haben, steht Ihnen das eLearning Team der BTU CS gern zur Verfügung.

### Netiquette

Sie sollten darauf achten, dass im Meeting Verhaltensregeln besprochen und eingehalten werden.

Je nach Funktionseinsatz der Webcams oder der Mikrofonfreigabe, werden Regeln benötigt, damit die Veranstaltung für alle Teilnehmer nachvollziehbar ist und Inhalte verstanden werden. Sie sollten einen Moderator ernennen (falls Sie dies nicht selbst machen), der Wortmeldungen von Teilnehmern erkennt und die Mikrofonfreigabe zulässt. So kann wie in einer Vorlesung derjenige sprechen, der sich gemeldet hat, ohne dass ihn oder Sie andere Nutzer unterbrechen.

Sie und der Moderator können jederzeit die Kamera oder Mikrofonberechtigung eines Teilnehmers aktivieren oder deaktivieren. Daher ist es an die Moderatoren gehalten, für einen rücksichtsvollen Umgang im Meeting bei mehreren Teilnehmern zu sorgen.

Nutzen Sie bspw. Abstimmungen um die Teilnehmer zu aktiven Zuhörern zu machen und um die Konferenz mit Leben zu erfüllen. Andere Möglichkeiten der Zusammenarbeit, können durch das "Diskussion-" oder "Zusammenarbeitslayout" gefördert werden. Im Layout für "Zusammenarbeit" können bspw. Mehrere Dateien als Ablage freigegeben werden.

### 2. Anlegen der Aktivität Online Meeting (1)

Durch die Aktivität Adobe Connect können Sie andere Personen zu einer virtuellen Konferenz via Internet einladen. Die Zugänge werden automatisch über Moodle erstellt und Sie benötigen keine gesonderten Anmeldedaten.

Um ein Online-Meeting anlegen zu können, benötigen Sie Dozentenrechte im jeweiligen Kurs. In Ihrem eigenen Kurs haben Sie diese Rechte standardmäßig, falls nicht, kontaktieren Sie bitte das eLearning Team.

Eine Kurzeinleitung über die Verwendung von Moodle und der grundlegenden Funktionen finden Sie unter https://www.b-tu.de/elearning/materialien oder auf der Startseite der Lernplattform https://www.b-tu.de/elearning/btu.

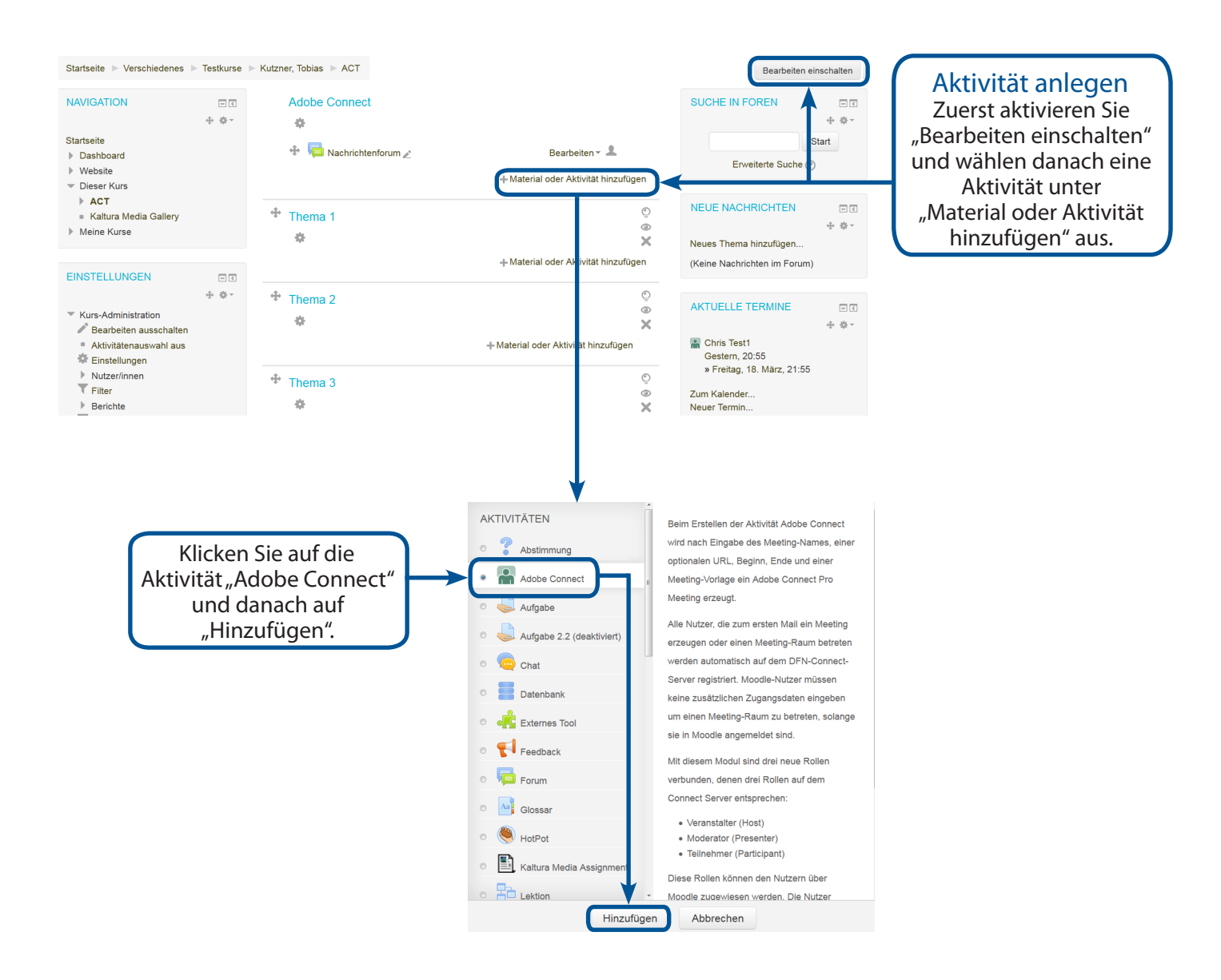

# 2. Anlegen der Aktivität Online Meeting (2)

| - Grundeinträge                             |                                                                                                    | Beschreibung                                                                                                    |
|---------------------------------------------|----------------------------------------------------------------------------------------------------|----------------------------------------------------------------------------------------------------|
| Meeting-Titel*<br>Einleitung                | Meeting Anleitung          Absatz       B       I       I </td <td>Geben Sie hier einen eindeutigen Na-<br/>men für die Aktivität ein.<br/>Hier können Sie eine Beschreibung<br/>oder eine einleitende Aufgabe für<br/>das Online-Meeting eingeben. Diese<br/>Information wird angezeigt, bevor man<br/>dem Meeting beitritt.</td> | Geben Sie hier einen eindeutigen Na-<br>men für die Aktivität ein.<br>Hier können Sie eine Beschreibung<br>oder eine einleitende Aufgabe für<br>das Online-Meeting eingeben. Diese<br>Information wird angezeigt, bevor man<br>dem Meeting beitritt.                                                                      |
| ▼Adobe Connect-Einstellung<br>Meeting-URL ⑦ | Format: p<br>en                                                                                                    | Meeting URL<br>Hier können Sie einen Namen für Ihr Meeting<br>eingeben wie z.B. "Vorlesung". Die URL der Aktivität<br>wäre dann https://connect.vc.dfn.de/Vorlesung/<br>und kann nach dem Speichern nicht mehr geändert<br>werden. Sie können keine eigenen URLs definieren.                                              |
| Meeting-Typ 🕐                               | Öffentlich                                                                                                    | Meeting Typ                                                                                                    |
| Meeting-Vorlagen 🕐                          | Standardmeetingvorlage - Template                                                                                                    | "Öffentlich" bedeutet, dass jeder, der die URL                                                                                                    |
| Startzeit                                   | 22 V März V 2016 V 18 V 35 V                                                                                                    | die Kursteilnehmer oder jene, welchen die                                                                                                    |
| Endzeitpunkt                                | 29 V März V 2016 V 19 V 35 V                                                                                                    | URL verfügbar gemacht wurde.<br>"Privat" lässt Teilnehmer erst in das Meeting                                                                                                    |
| - Weitere Einstellungen                     |                                                                                                    | eintreten, wenn der Veranstalter oder ein Mo-<br>derator beigetreten ist. Achtung, wer keine                                                                                                    |
| Sichtbar<br>ID-Nummer ⑦                     | Anzeigen                                                                                                    | Adobe Connect Rolle bekommen hat, kann<br>dem Meeting bei "Privat" nicht beitreten.<br>Sofern Sie die Gruppenfunktion nutzen,<br>sollten Sie je Gruppe einen "Moderator"                                                                                                    |
| Gruppenmodus 🕐                              | Keine Gruppen                                                                                                    | (Siehe Kapitel 5)                                                                                                    |
| Gruppierung 💮                               | Keine 💌                                                                                                    |                                                                                                    |
| ▶ Voraussetzungen                           | Voraussetzung für Gruppe/Gruppierung hinzufügen                                                                                                    | Sichtbarkeit<br>Sie können das Meeting für die Teilnehmer<br>"Sichtbar" schalten oder "Ausblenden".                                                                                                    |
| Klicken Sie auf "Speicher                   | Speichern und zum Kurs Speichern und anzeigen<br>n" um die Aktivität anzulegen.                                                                                                    | Abbrechen<br>Falls Sie im Kurs mit Gruppen arbeiten,<br>können Sie auch für das Meeting die<br>Gruppenfunktion verwenden. In die-<br>sem Fall können Sie keine "Meeting-<br>URL" definieren, da jede Gruppe eine<br>eigene hat. Achten Sie darauf, dass<br>Sie in jeder Gruppe einen "Moderator"<br>ernennen. (Kapitel 5) |

## 3. Aufrufen des Online-Meetings

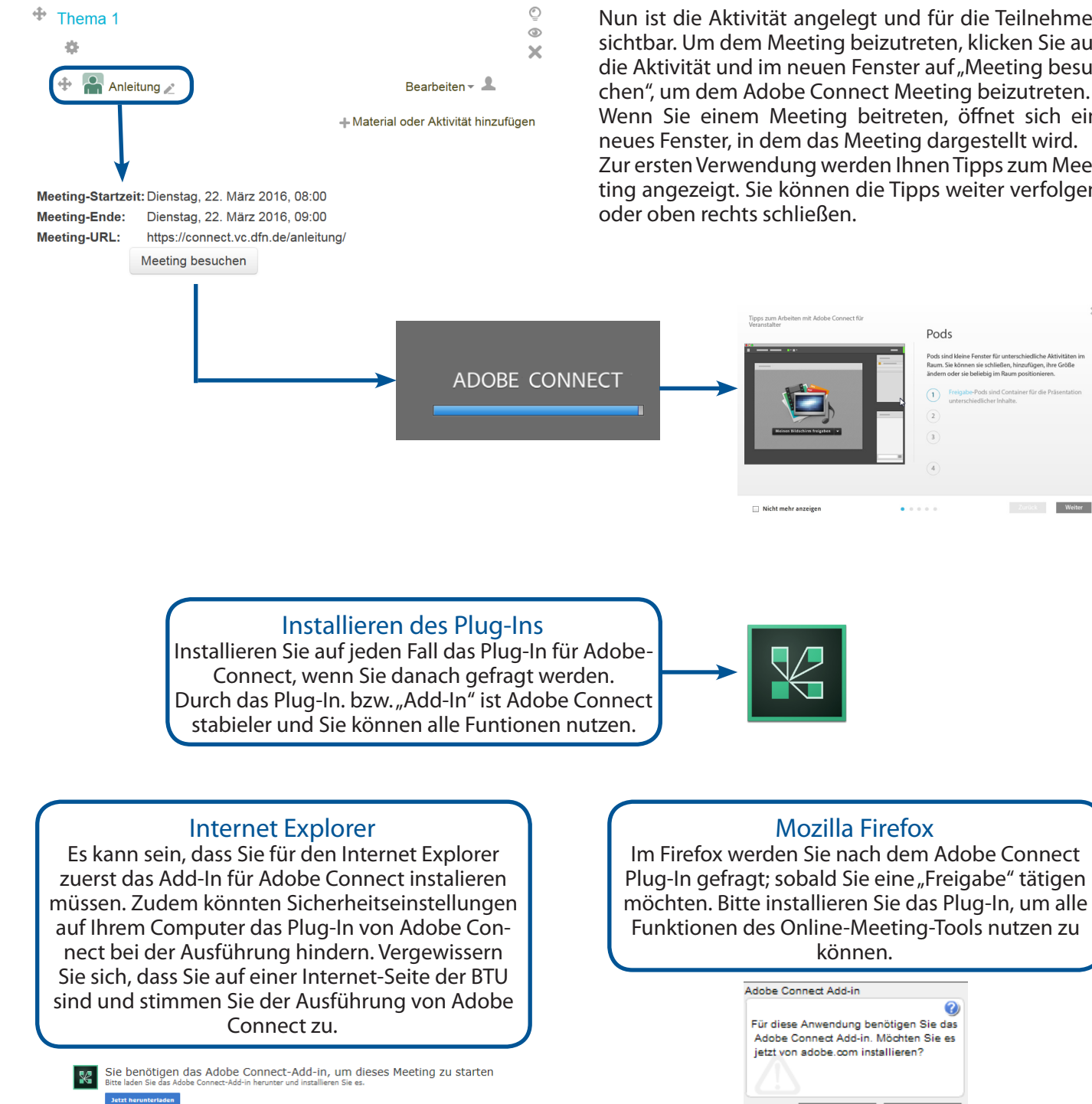

Sie haben das Adobe Connect-Add-in bereits? Falle Sie das Add-in bereits haben und nach wie vor Schwierigkeiten auftreten: Erneut versuchen

Nun ist die Aktivität angelegt und für die Teilnehmer sichtbar. Um dem Meeting beizutreten, klicken Sie auf die Aktivität und im neuen Fenster auf "Meeting besuchen", um dem Adobe Connect Meeting beizutreten. Wenn Sie einem Meeting beitreten, öffnet sich ein neues Fenster, in dem das Meeting dargestellt wird. Zur ersten Verwendung werden Ihnen Tipps zum Meeting angezeigt. Sie können die Tipps weiter verfolgen

Pods

. . . . .

Ja Nein

Weiter

## 4. Programmfenster von Adobe Connect (1)

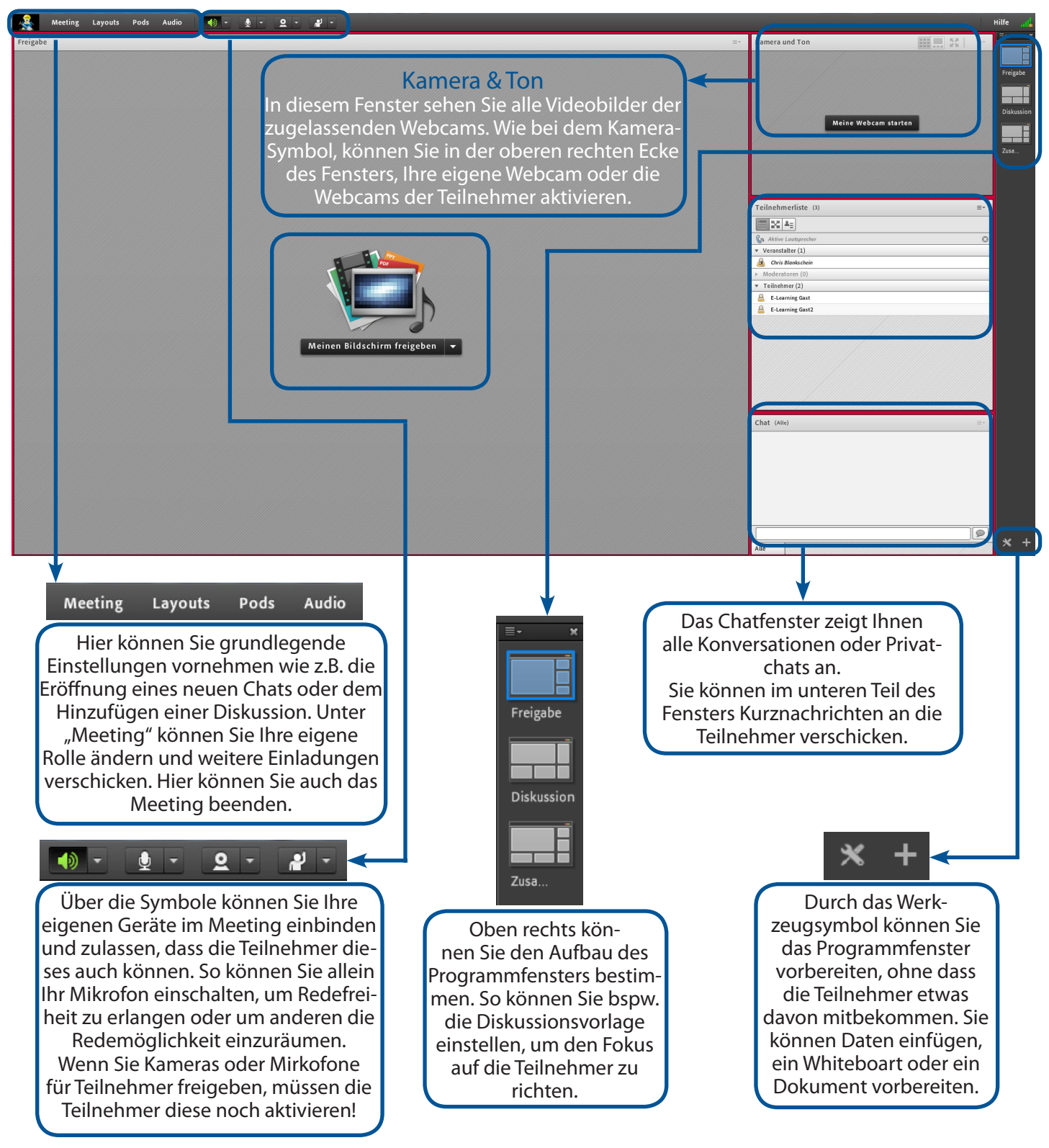

### 4. Programmfenster von Adobe Connect (2)

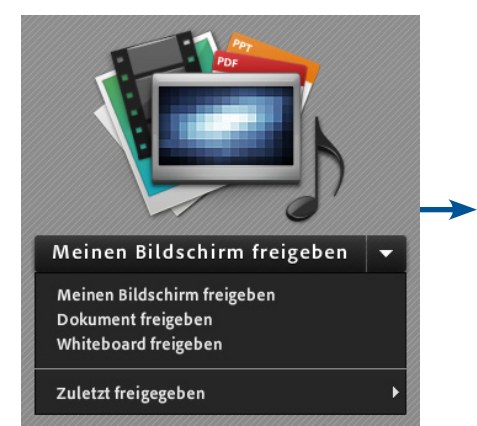

#### Inhalte Freigeben

Sie können den Teilnehmern Ihren Bildschirm oder einzelne Programmfenster freigeben. Dokumente zum gemeinsamen Anschauen können ebenfalls in der Zusammenarbeits-Vorlage freigegeben werden. Das Whiteboard ist eine virtuelle Tafel, auf der Sie "zeichnen" können.

#### Mikrofon für Teilnehmer

Wenn Sie die Mikrofone der Teilnehmer aktivieren möchten, klicken Sie oben links auf "Audio" und dann auf "Mikrofonberechtigung für Teilnehemer".
Um das Mikrofon anzuschalten, muss dann auf das Mikrofonsymbol geklickt werden, sodass es grün aufleuchtet

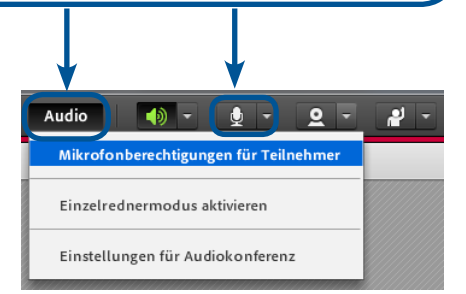

#### Geräte aktivieren und freigeben

Als "Veranstallter" und "Moderator" haben Sie automatisch alle Rechte um Geräte zu aktivieren. Um die Geräte im Meeting zu aktivieren klicken Sie auf das dazugehörige Symbol. Wenn Sie die "Webcam" freigeben möchten, muss diese noch aktiviert werden, Sie sehen dann eine "Vorschau". Um Ihr Bild der "Webcam" im Meeting einzufügen, müssen Sie zusätzlich noch auf "Freigabe

starten" klicken.

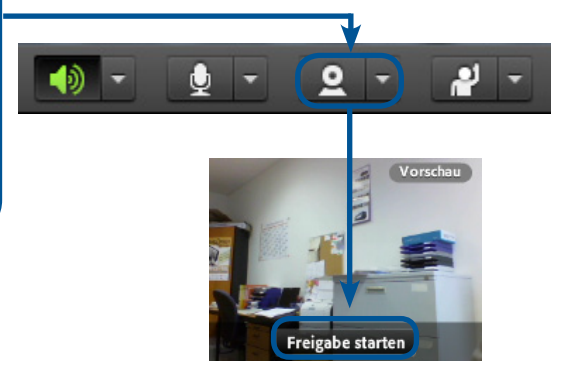

#### Teilnehmerverwaltung

Wenn Sie auf einen Teilnehmer klicken, können Sie mit ihn ein privaten Chat starten oder ihn zu einen Moderator ernennen. Weitere Einstellungsmöglichkeiten wären: eine Bildschirmfreigabe anfordern oder die Audiofreigabe des Teilnemers deaktivieren.

Privaten Chat starten
 Zeichnen aktivieren
 Bildschirmfreigabe anfordern
 Als Veranstalter festlegen
 Als Moderator festlegen
 Teilnehmer stummschalten

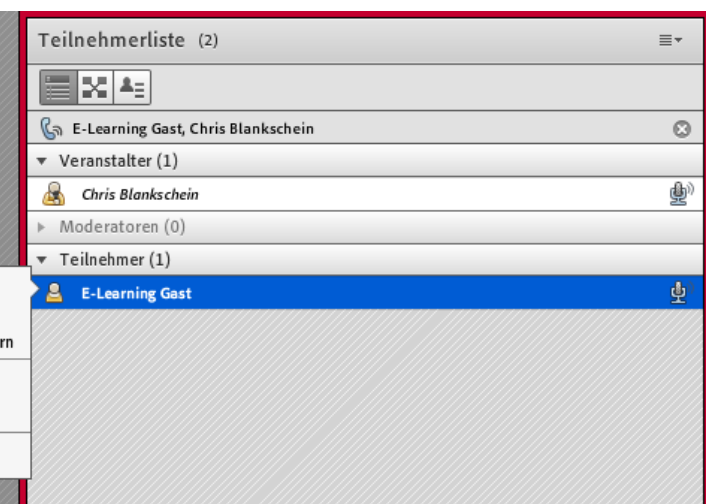

## 5. Teilnehmerrollen verwalten

Sie können über die Teilnehmerverwaltung der Lern-Plattform Moodle die Rollen für ein Meeting einstellen. Im privaten Meeting ist der Gastzugang automatisch gesperrt. Außerdem kann kein Teilnehmer eintreten, solange kein Veranstallter oder Moderator dem Meeting beigetreten ist.

Wir empfelen für die Verwendung der Gruppenfunktion je Gruppe einen Moderator zu ernennen. Folgend wird die Rolleneinstellung für das Online-Meeting Adobe Connect im Moodle erklärt.

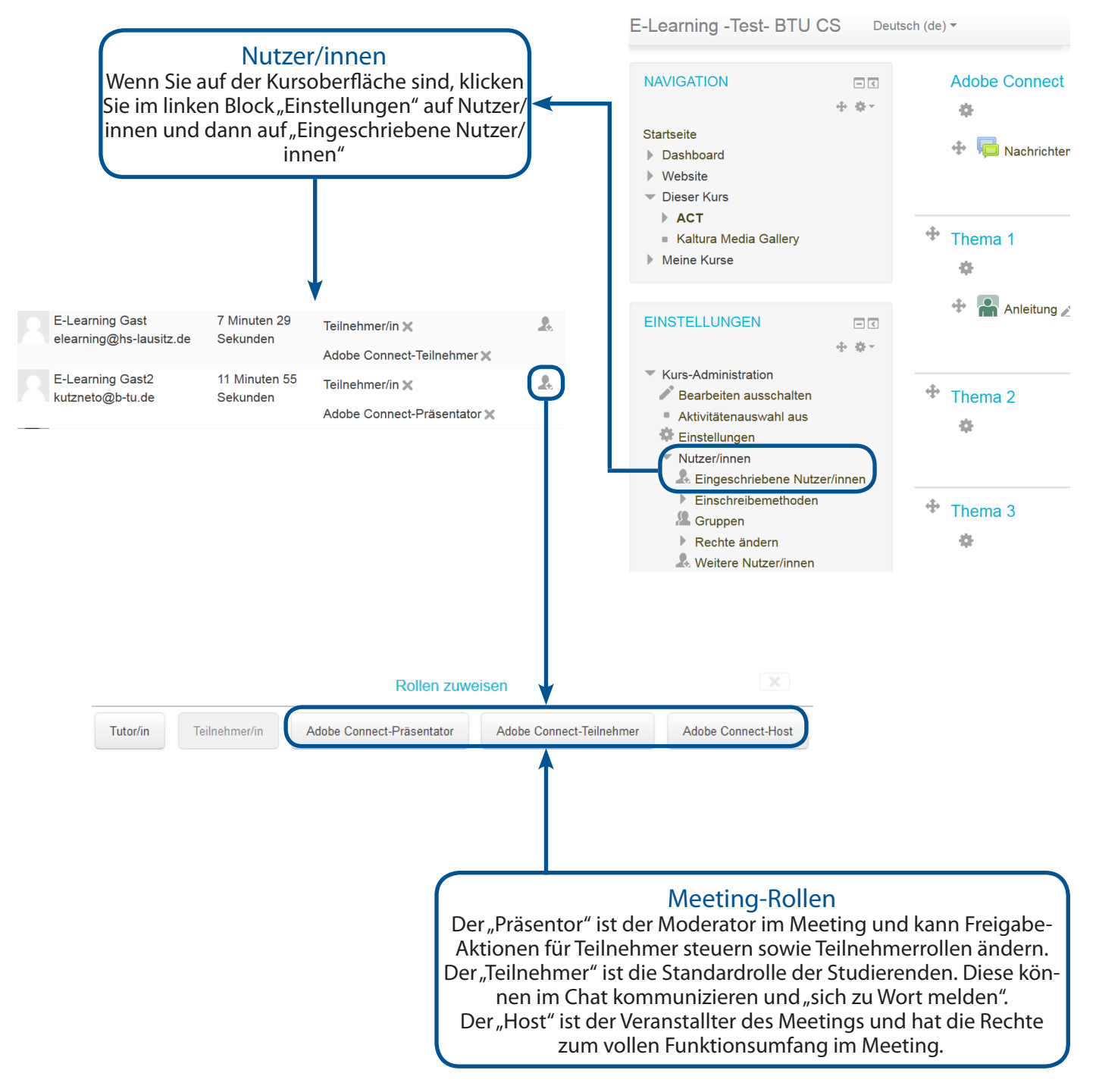